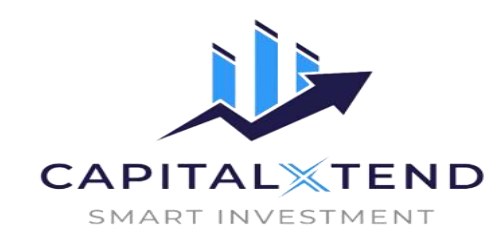

برای ورود و ثبت نام در بروکر capitalxtend ابتدا از طریق لینک زیر، وارد سایت این بروکر شوید.

در صورت باز نشدن لینک از VPN استفاده کنید

ورود به سایت بروکر کپیتال اکستند

اطلاعات خواسته شده را تکمیل نمایید.

|      |               |               |                                     | ام خانوادگی          |
|------|---------------|---------------|-------------------------------------|----------------------|
|      |               |               |                                     | 0 1                  |
| ~    |               |               |                                     | Irar                 |
| کنید | ون صفر وارد   | خود را بد     | <b>ماره موبایل -</b><br>باره موبایل | <b>ش</b><br>۵۰۰۰ 98+ |
|      |               |               |                                     | درس ایمیل            |
| 0    | را تأیید کنید | رمز ورود      | 0                                   | مز عبور              |
|      |               | کپچا          | h¥                                  | hct t                |
|      | ىترى.         | با قرارداد مش | 🗌 من موافقم                         |                      |
|      | بد            | بت نام کنب    | هم اکنون ث                          |                      |

## کدی که به ایمیلتان ارسال شده را وارد نمایید.

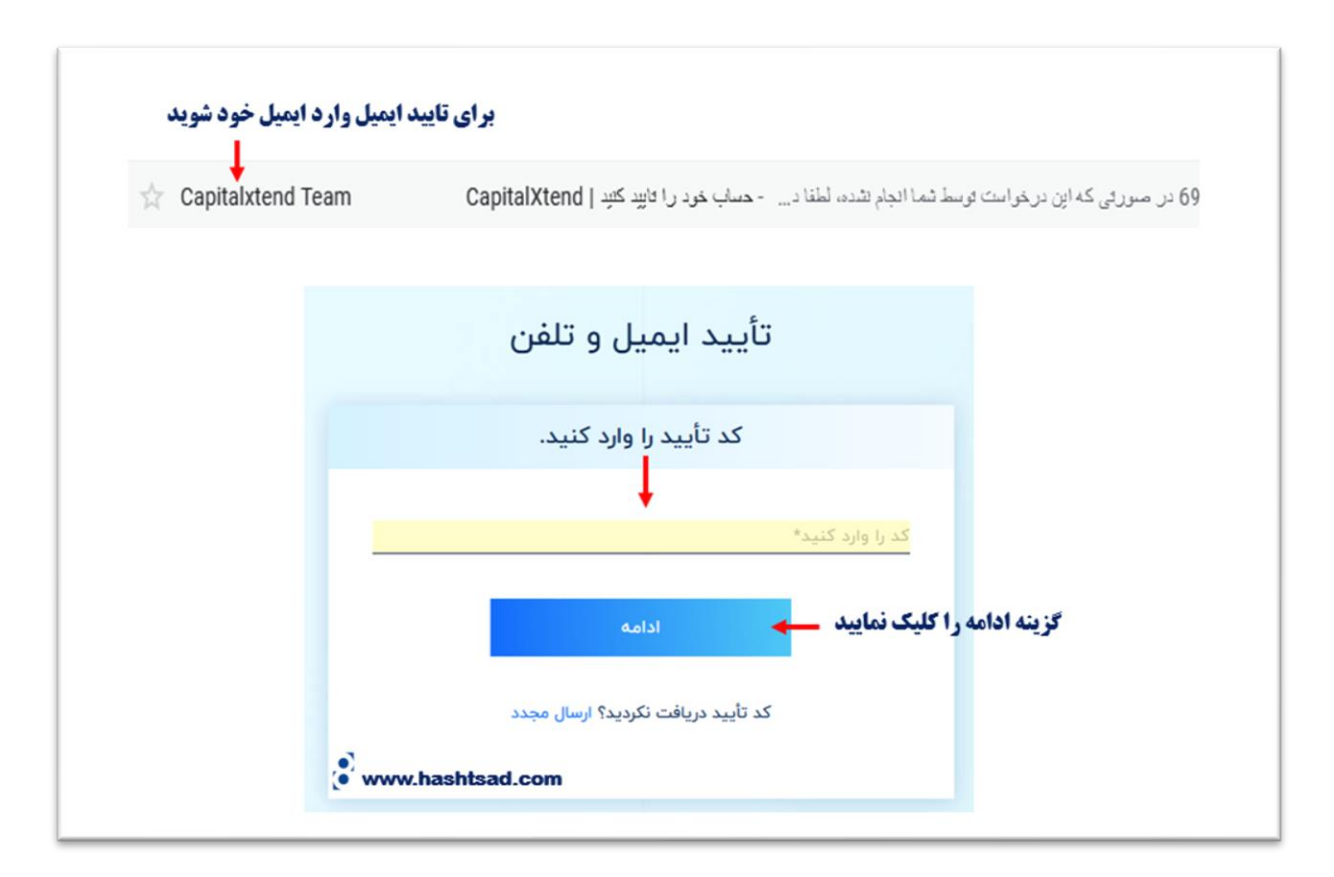

## طبق تصویر گزینه مربوطه را کلیک نمایید.

| MyCapital ID: CX78631662                                                       |   | مسابقه معاملاتی هفت سین<br>برای دریافت جایزه چرخ را بچرخونید<br>مهلت مسابقه: از 28 فوریه تا 14 مارس 2022<br>درمد معبد سس می نود. |
|--------------------------------------------------------------------------------|---|----------------------------------------------------------------------------------------------------|
| Marjan Bahmani<br>m.bah97fz@gmail.com                                          |   |                                                                                                    |
| حساب کاربری خود را تابید کنید<br>ای تکمیل تایید هویت کزینه بالا را کلیک نمایید | 2 |                                                                                                    |

مدرک شناسایی خود را آپلود نمایید.

| آبلود کردن سه مدرک مربوط به کارت شناسابی و تابید آدرس ریروفایل خود را تابید کنید. |
|-----------------------------------------------------------------------------------|
|                                                                                   |
| ∱≘ مدرک شناسایی - روی کارت شناسایی                                                |
| <sub>نوع مدرک</sub> م <b>درک کارت شناسایی خود را انتخاب کنید</b>                  |
| 🗸 گواهینامه رانندگی 🗸                                                             |
| فایل ها را به این قد                                                              |
|                                                                                   |
|                                                                                   |

| قسّمتُ آپلود کنیدً.<br>اگر کارت دیگری انتخاب کردید دوباره همان عکس را در این قسمت آپلود کنید                                                                                                    | ع مدرک                                |
|----------------------------------------------------------------------------------------------------|---------------------------------------|
|                                                                                                    | <ul> <li>گواهینامه رانندگی</li> </ul> |
|                                                                                                    |                                       |
| Ļ                                                                                                    |                                       |
|                                                                                                    |                                       |
| A DEC                                                                                                    |                                       |
| PNG POF JPG                                                                                                    |                                       |
| محمل محمل محمل محمل محمل محمل محمل محمل                                                                                                    |                                       |
| محت معرف المعرفي المعرفي |                                       |
| مرت المراجع المراجع المراجع المراجع المراجع المراجع المراجع المراجع المراجع المراجع المراجع المراجع المراجع الم                                                                                                    |                                       |

مدرک تایید آدرس خود را آپلود نمایید و در اخر گزینه ارسال مدارک را کلیک نمایید.

|                      |                                      | مدرک تأیید آدرس                                       | 0    |
|----------------------|--------------------------------------|-------------------------------------------------------|------|
|                      |                                      | مدرک                                                  | وع ہ |
|                      |                                      | مدارک دیگر                                            | ~    |
| ، آپلود کنید         | <b>درک آدرس خود را در این قسمت</b>   | ω                                                     | ,    |
| 6                    | HO PDF JIPG                          |                                                       |      |
| آپلود کردن کلیک کنید | فایل ها را به این قسمت بکشید یا برای |                                                       |      |
|                      |                                      |                                                       |      |
| A. 164. 5.151.       | Charlen and the Carlot of the second | فرمت مدرک: JPG, PNG, PDF   حداکثر اندازه فایل: MB 10. | (j)  |
| را فیک شایید         |                                      |                                                       |      |
|                      | ارسال مدارک                          |                                                       |      |

## نحوه واریز و برداشت در بروکر کپیتال اکستند

| <b>~</b>                              |                                       |                                       | ارزهای رمزنگاری شده    | * <b>B</b> *        |                                                     |
|---------------------------------------|---------------------------------------|---------------------------------------|------------------------|---------------------|-----------------------------------------------------|
|                                       | ز و پرداخت                            | روش های واری                          |                        |                     | =                                                   |
| LTC 🚺                                 | USDT-TRC20                            | USDT-ERC20                            | BTC                    | 0                   |                                                     |
| زمان تراکنش:<br>بسته به شبکه بلاک چین | زمان تراکنش:<br>بسته به شبکه بلاک چین | زمان تراکنش:<br>بسته به شبکه بلاک چین | اکنش:<br>شبکه بلاک چین | زمان ترا<br>بسته به | 🖒 کپیتال من                                         |
|                                       | ЕТН 🛦                                 | Binance Smart Chain 🐼                 | DOGE                   | 0                   | حساب کاربری                                         |
|                                       | زمان تراكنش:                          | زمان تراکنش:                          | إكتش:                  | زمان ترا            | <b>برای واریز و پرداخت گزینه زیر را کلیک نمایید</b> |
|                                       | بسته به شبکه بلاک چین                 | بسته به شبکه بلاک چین                 | شبکه بلاک چین          | بسته به             | <ul> <li>کيف پول های من</li> </ul>                  |
|                                       |                                       |                                       |                        | C                   | ې گردش سرمانه                                       |
| <                                     |                                       |                                       | کارتهای نقدی / اعتباری |                     |                                                     |
|                                       |                                       |                                       |                        |                     | واريز وجه                                           |
| <                                     |                                       |                                       | روش های جهانی          |                     | برداشت                                              |
|                                       |                                       |                                       |                        | 0                   |                                                     |
| <                                     |                                       |                                       | انتقال بانكى           | ÍÌÌ                 | انتقال داخلى                                        |
| www.hashtsad.com                      |                                       | برای واریز ریالی                      | روش های محلی           | S                   |                                                     |

برای کسب اطلاعات کامل راجع به بروکر کپیتال اکستند ، روی لینک زیر کلیک نمایید.

/https://hashtsad.com/capitalxtend

با آرزوی موفقیت و سودآوری برای شما عزیزان